## https://youtu.be/I\_7WYZ90fW8

Advocates in Action presents, YouTube Tips and Tricks.

## Translating Closed Captions.

Here's how to translate captions into your preferred language in the YouTube Player using a computer.

Step 1. Click or tap the closed captions button. This button is located on the lower right of the player. It looks like a white box with the letters CC spelled in black inside. When you click or tap it, captions will automatically appear in English.

Step 2. Click or tap the settings button. This button is also located on the lower right, next to the captions button. It looks like a cog, which is a circle with ridges around the outside. This button is also white.

Step 3. Click or tap where it says Subtitles/CC in the menu that appears. This will open the captions options menu.

Step 4. Click or tap on the option that says Auto-Translate. This will open a list of all the languages the YouTube player can translate into. other languages.

Step 6. Scroll down the list of languages and click or tap on the one you want to use. Notice that the captions change to the language you selected.

Step 7. Notice that when the captions are on, the caption button has a red line under it. Click or tap this button if you want to turn captions off. Click it again to turn them back on. The captions will stay in the language you chose while you're watching the current video, but you'll need to do this again when you watch other ones.